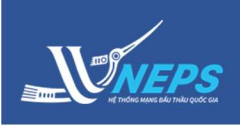

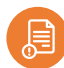

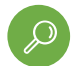

## Danh sách gói thầu theo dõi

# BẢNG THÔNG TIN HỆ THỐNG

**Bảng thông tin hệ thống** Nhà thầu là giao diện quản lý các chức năng tiện ích đấu thầu, tại đây hiển thị các thông báo mới nhất của các chức năng tiện ích, Nhà thầu có thể tìm kiếm và theo dõi và thực hiện nghiệp vụ như:

- Làm rõ Hồ sơ mời thầu / Làm rõ hồ sơ dự thầu
- Gia hạn thời điểm đóng thầu/ Kết quả lựa chọn nhà thầu qua mạng
- Rút thầu/ Sửa đổi e-HSMT
- Gia hạn hiệu lực hồ sơ dự thầu/ Kiến nghị

# 1. Làm rõ hồ sơ mời thầu

Bảng điều khiển hiển thị sau khi Đăng nhập bằng tài khoản của Nhà thầu.

## Tìm kiếm gói thầu:

1. Chọn tab Làm rõ hồ sơ mời thầu.

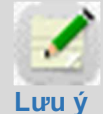

Những câu trả lời làm rõ HSMT nhận được từ bên mời thầu sẽ hiển thị trên màn hình này. Khi có thông báo mới, tiêu đề tab sẽ hiển thị số lượng thông báo chưa đọc.

2. Trên thanh công cụ tìm kiếm điền thông tin để tìm kiếm gói thầu hoặc chọn **Tìm kiếm**.

3. Trong danh sách gói thầu làm rõ, chọn gói thầu cần xem trả lời làm rõ tại cột **Tên yêu cầu** Chọn **yêu cầu cần xem.** 

# Xem thông tin trả lời làm rõ:

- 4. Xem thông tin trả lời câu hỏi làm rõ
- 5. Chọn quay lại.

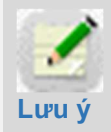

Nếu Nhà thầu muốn thực hiện làm rõ thì thực hiện trong mục hướng dẫn **tiện ích đấu thầu** 

| àm rõ hồ sơ mời<br>thầu<br>thầu | e-HSMT | Gia hạn thời điểm L<br>đóng/mở thầu | àm rõ h<br>thi                       | nồ sơ dự<br>ầu            | Rút thầu                        | Gia hạn hiệ<br>HSDT                   | u lực KQL<br>r       | CNT qua<br>nạng | Kiến nghị       |
|---------------------------------|--------|-------------------------------------|--------------------------------------|---------------------------|---------------------------------|---------------------------------------|----------------------|-----------------|-----------------|
| Số TBMT                         | _      |                                     |                                      |                           | Gửi đến cơ                      | y guan (BMT)                          |                      |                 | 2               |
| Tên gói thầu                    |        |                                     |                                      | ]                         | Ngày gửi                        | ·                                     |                      |                 |                 |
| Trạng thái thông báo            | Chưa   | i đọc 🗸                             |                                      |                           | Loại thông báo Thông báo thực V |                                       |                      |                 |                 |
|                                 |        |                                     |                                      | Tim k                     | iãm                             |                                       |                      |                 |                 |
|                                 |        |                                     |                                      | TIM K                     | lem                             |                                       |                      |                 |                 |
|                                 |        |                                     | _                                    |                           |                                 |                                       |                      | (T)r            | m thấy: 2 kết c |
| Số TBMT                         |        | Tên gói thầu                        |                                      | Tên yê                    | u cầu 🔮                         | Cơ qu                                 | an gửi               | Ngày gửi        |                 |
| 20181100166                     |        | Xây lắp 1                           | Làm rõ nội dung<br>mục 1 bảng tiên l |                           | g HSMT<br>luợng                 | Công ty TNHH MTV Điện<br>lực Đồng Nai |                      | 14/11           | /2018 11:00     |
| 20181100166                     |        | Xây lắp 1                           | Làm<br>mục                           | rõ nội dun<br>1 bảng tiêr | g HSMT<br>1 lượng               | Công ty TNH<br>lực Đồn                | H MTV Điện<br>ng Nai | 14/11           | /2018 10:32     |
| 'êu cầu làm rõ HS               | мт     |                                     |                                      |                           |                                 |                                       |                      |                 |                 |
| Số TBMT                         |        | 20181100166-00                      |                                      |                           |                                 |                                       |                      |                 |                 |
| Tên gói thầu                    |        | Xây lắp 1                           |                                      |                           |                                 |                                       |                      |                 |                 |
| Bên mời thầu                    |        | Công ty TNHH MTV Đị                 | ện lực                               | Đồng Nai                  |                                 |                                       |                      |                 |                 |
| Nội dung Hỏi]                   |        |                                     |                                      |                           |                                 |                                       |                      |                 |                 |
| Tên yêu cầu                     |        | yc 1                                |                                      |                           |                                 |                                       |                      |                 |                 |
| Nội dung cần làm rõ             |        | Nội dung cần làm rõ                 |                                      |                           |                                 |                                       |                      |                 |                 |
| File đính kèm                   |        |                                     |                                      |                           |                                 |                                       |                      |                 |                 |
| Ngày yêu cầu                    |        | 14/11/2018 11:00                    |                                      |                           |                                 |                                       |                      |                 |                 |
| Nội dung trà lời]               |        |                                     |                                      |                           |                                 |                                       |                      |                 |                 |
| Nội dung làm rõ                 |        | Nội dung làm rõ                     |                                      |                           |                                 |                                       |                      |                 |                 |
| -                               |        | hang gia yay lap 153                | 389953                               | 60783.xlsx                |                                 |                                       |                      |                 |                 |
| File đính kèm                   |        | and the start they all a            |                                      |                           |                                 |                                       |                      |                 |                 |

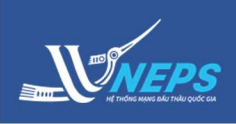

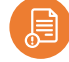

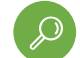

#### Danh sách gói thầu theo dõi

# 2. Sửa đổi hồ sơ mời thầu.

Bảng điều khiển hiển thị sau khi Đăng nhập bằng tài khoản của Nhà thầu.

#### Tìm kiếm gói thầu:

1. Chọn tab Sửa đổi e-HSMT

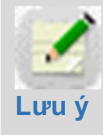

Hệ thống chỉ hiển thị các gói thầu mà nhà thầu tham dự và đã có sửa đổi. Khi có thông báo mới, tiêu đề tab sẽ hiển thị số lượng thông báo chưa đọc.]

2. Trên thanh công cụ tìm kiếm điền thông tin để tìm kiếm gói thầu và chọn **Tìm kiếm**.

 Trong danh sách gói thầu thay đổi, chọn gói thầu cần xem tại cột Số TBMT Chọn gói thầu.

#### Xem thông tin thay đổi hồ sơ mời thầu

4. Xem thông tin trả lời câu hỏi làm rõ

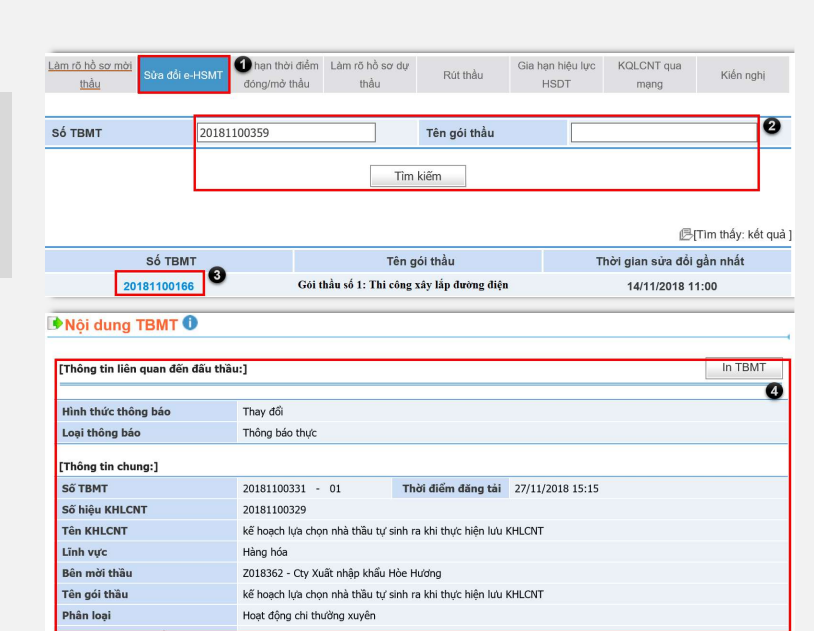

# 3. Gia hạn thời điểm đóng/ mở thầu

Bảng điều khiển hiển thị sau khi Đăng nhập bằng tài khoản của Nhà thầu.

#### Tìm kiếm gói thầu:

 Chọn tab Gia hạn thời điểm đóng/ mở thầu

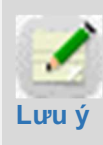

Chỉ hiển thị các gói thầu mà nhà thầu tham dự và đã có gia hạn thời điểm đóng mở thầu. Khi có thông báo mới, tiêu đề tab sẽ hiển thị số lượng thông báo chưa đọc.

2. Trên thanh công cụ tìm kiếm điền thông tin để tìm kiếm gói thầu và chọn **Tìm kiếm**.

 Trong danh sách gói thầu được gia hạn, chọn gói thầu cần xem tại cột Số TBMT Chọn gói thầu.

#### Xem thông tin thay đổi hồ sơ mời thầu

4. Chọn Gia hạn (để xem thông tin chi tiết)

5 obon **Dóna** 

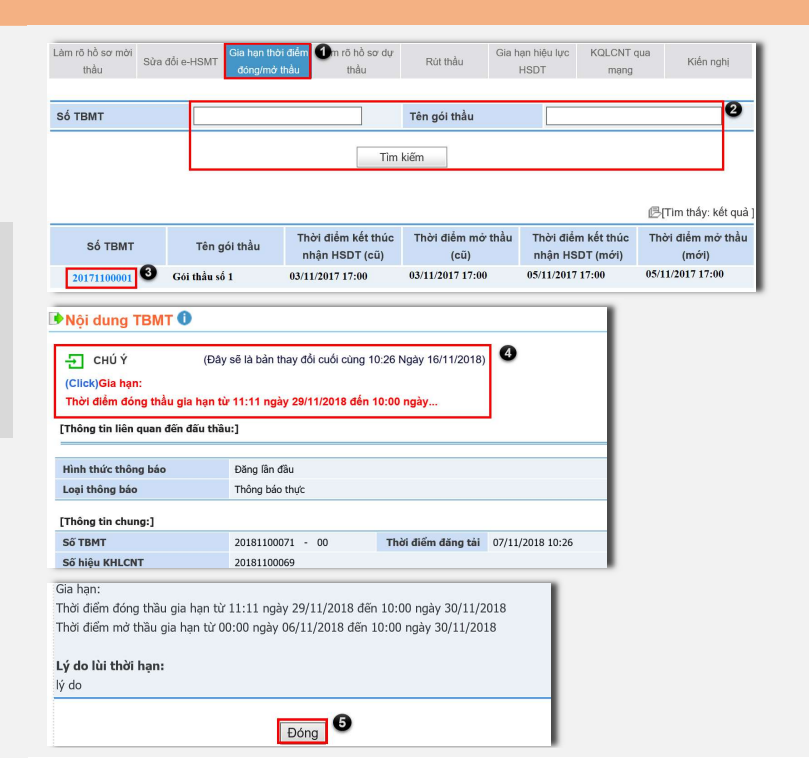

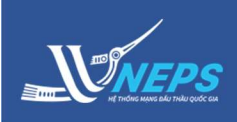

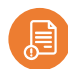

# 4. Làm rõ hồ sơ dự thầu

Bảng điều khiển hiển thị sau khi **Đăng nhập** bằng tài khoản của Nhà thầu.

#### Tìm kiếm gói thầu:

1. Chọn tab Làm rõ hồ sơ dự thầu

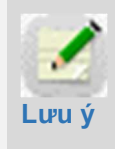

Những yêu cầu làm rõ HSDT nhận được từ BMT sẽ hiển thị trên màn hình này. Khi có thông báo mới, tiêu đề tab sẽ hiển thị số lượng thông báo chưa đọc.

2. Trên thanh công cụ tìm kiếm điền thông tin để tìm kiếm gói thầu hoặc chọn **Tìm kiếm**.

3. Trong danh sách gói thầu thay đổi, chọn gói thầu cần xem tại cột **Số TBMT** Chọn **gói thầu.** 

|      | -  |  |
|------|----|--|
| -    | /  |  |
| - 10 |    |  |
| -    | ~~ |  |
|      |    |  |

Trạng thái thông báo:

- Chưa đọc: Bôi đậm
- Đã đọc (chưa thực hiện trả lời) khi nhấp xem thông báo: chữ thường không đậm

 Đã xử lý (đã đọc thông báo và gửi trả lời): Không hiển thị tại màn hình này.

# Xem và trả lời yêu cầu làm rõ hồ sơ dự thầu:

4. Nhập thông tin trả lời yêu cầu làm rõ.

5. Chọn Gửi.

| láng điêu khiên                    |                                          |                                                                                                    |                                              |                     |                   |              |  |
|------------------------------------|------------------------------------------|----------------------------------------------------------------------------------------------------|----------------------------------------------|---------------------|-------------------|--------------|--|
| BẢNG THÔNG TIN HỆ                  | THÓNG DAN                                | H SÁCH GÓI THẦU THEO DÕI                                                                                                    | >                                            |                     |                   |              |  |
| .àm rõ hồ sơ mời<br>thầu Sửa đổi e | e-HSMT Gia hạn thời điểm<br>đóng/mở thầu | Làm rõ hồ sơ dự<br>thầu Rút thầu                                                                                                    | Gia hạn hi<br>J HSD                          | iệu lực KQLC<br>T m | CNT qua<br>nang   | Kiến nghị    |  |
| Số TBMT                            |                                          | Cơ quar                                                                                                    | gửi                                          |                     |                   | 0            |  |
| Tên gói thầu                       |                                          | Ngày gủ                                                                                                    | i                                            |                     |                   |              |  |
| Trạng thái thông báo               | Chưa đọc 🗸                               | Loại thô                                                                                                    | ng báo                                       | Thông báo t         | hực 🗸             |              |  |
|                                    |                                          | Tìm kiếm                                                                                                    |                                              |                     | @(Tim tha         | áy: 2 kết qu |  |
| Số TBMT                            | Tên gói thầu                             | Tên yêu cầu                                                                                                    | Cơ quan                                      | n gửi(BMT)          | Ngày gửi          |              |  |
| 20180400211                        | Hàng hóa 2 túi                           | <ul> <li>Nếu Mục 32.5(a) ở Bả<br/>dữ liệu chọn "Không" tí<br/>hiến thị nội dung 1:<br/>"Không cho phép sai lệ<br/>so với Lịch giao hàng v<br/>hoàn thành như quy địn<br/>tại Chương VII.Phạm<br/>yêu cầu".</li> </ul> | 3)<br>ìi<br>ch Cty Xuất nh<br>à Hư<br>h<br>i | ập khẩu Hòe<br>ơng  | 05/11/2018 10:35  |              |  |
| Làm rõ HSDT                        |                                          |                                                                                                    |                                              |                     |                   |              |  |
| Số TBMT                            | 20180900180-00                           |                                                                                                    |                                              |                     |                   |              |  |
| Tên gói thầu                       | Gói thầu số 1: Xây                       | dựng công trình km 45.                                                                                                    |                                              |                     |                   |              |  |
| Bên mời thầu                       | Công ty TNHH MT                          | ſV Điện lực Đồng Nai                                                                                                    |                                              |                     |                   |              |  |
| Tên yêu cầu                        | Nếu Mục 32.5(a) ở                        | Bảng dữ liệu chọn "Không" thi h                                                                                                    | ển thị nội dung 1: '                         | "Không cho phép     | sai lệch so với L | jch giao hàr |  |
| Nội dung Hỏi - đáp]                |                                          |                                                                                                    |                                              |                     |                   |              |  |
| Hỏi]                               |                                          |                                                                                                    |                                              |                     |                   |              |  |
| Nội dung cần làm rõ                | Nếu Mục 32.5(a) ở                        | r Bảng dữ liệu chọn "Không" thì h                                                                                                    | ên thị nội dung 1:                           | "Không cho phép     | sai lệch so với L | ich giao hàr |  |
| File đính kèm                      |                                          |                                                                                                    |                                              |                     |                   |              |  |
| I nơi nạn trà lới                  | 10/09/2018 17:00                         | 1                                                                                                    |                                              |                     |                   |              |  |
| ngay yeu cau                       | 10/09/2018 16:04                         | ŧ                                                                                                    |                                              |                     |                   |              |  |
| *Nội dung làm rõ                   |                                          |                                                                                                    |                                              |                     |                   |              |  |
| File đính kèm                      |                                          |                                                                                                    |                                              |                     | Đính kèm          | Xóa          |  |
| Ngày trá lời 1                     |                                          |                                                                                                    |                                              |                     |                   |              |  |
|                                    |                                          |                                                                                                    |                                              |                     |                   |              |  |

Danh sách gói thầu theo dõi

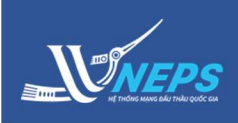

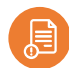

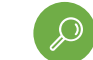

## Danh sách gói thầu theo dõi

# 5. Rút thầu

Bảng điều khiển hiển thị sau khi **Đăng nhập** bằng tài khoản của Nhà thầu.

# Tìm kiếm gói thầu:

1. Chọn tab Rút thầu.

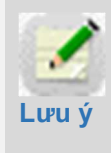

Chỉ hiển thị các gói thầu mà nhà thầu đã từng rút thầu. Khi có thông báo mới, tiêu đề tab sẽ hiển thị số lượng thông báo chưa đọc.

2. Trên thanh công cụ tìm kiếm điền thông tin để tìm kiếm gói thầu hoặc chọn **Tìm kiếm**.

 Trong danh sách gói thầu đã rút thầu, chọn gói thầu cần xem lịch sử rút tại cột Lịch sử rút thầu Chọn Xem.

|           | BÀNG THÔN                | IG TIN HE       | тно́нд                    | DAN                     | H SÁCH GÓI THẢ              | U THEO DÕI                      |                            |                        |                    |                   |
|-----------|--------------------------|-----------------|---------------------------|-------------------------|-----------------------------|---------------------------------|----------------------------|------------------------|--------------------|-------------------|
| Làm       | rõ hồ sơ mời<br>thầu (1) | Sửa đổi (<br>(2 | HSMT Gia hạn<br>) đóng/mở | thời điểm<br>ở thầu (1) | Làm rõ hồ sơ dụ<br>thầu (4) | Rút thầu                        | a hạn hiệu lực<br>HSDT (3) | KQLCNT qua<br>mang (5) | Kiến               | nghị (2)          |
| Số<br>Lĩn | TBMT<br>hvực             |                 | <br>Tất cả ∨              |                         |                             | Tên gói thầu<br>Mở thầu từ ngày |                            | <b>-</b>               |                    | 2                 |
|           |                          |                 |                           |                         | Tìr                         | m kiếm                          |                            | a                      | Tìm thấy: '        | 20 kết đ          |
| STT       | Số TBM                   | іт              | Tê                        | n gói thầi              | ı                           | Bên mờ                          | i thầu                     | Thời điểm<br>mở thầu   | Số lần<br>rút thầu | Lịch s<br>rút thá |
| 1         | 201811000                | 50-01           | Xây Lắp TN1               |                         |                             | Cty Xuất nhập khẩu              | Hòe Hương                  | 10/12/2018<br>10:10    | 1                  | Xem               |
| 2         | 2018110012               | 27-00           | Hàng hóa TN               |                         |                             | Cty Xuất nhập khẩu Hòe Hương    |                            | 30/11/2018<br>10:00    | 1                  | Xem               |
| 3         | 201811001                | 31-00           | Phi tư vấn TN             |                         |                             | Cty Xuất nhập khẩu              | Hòe Hương                  | 30/11/2018<br>10:00    | 1                  | Xem               |
| •         | Lịch sử                  | rút I           | thầu                      |                         |                             |                                 |                            |                        |                    |                   |
|           |                          |                 |                           |                         |                             |                                 |                            |                        |                    |                   |

4. Chọn Đóng.

# 5. Rút thầu

Bảng điều khiển hiển thị sau khi Đăng nhập bằng tài khoản của Nhà thầu.

# Tìm kiếm gói thầu:

1. Chọn tab Gia hạn hiệu lực HSDT

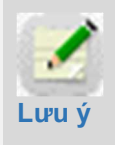

Những thông báo gia hạn hiệu lực HSDT nhận được từ BMT sẽ hiển thị trên màn hình này. Khi có thông báo mới, tiêu đề tab sẽ hiển thị số lượng thông báo chưa đọc.

2. Trên thanh công cụ tìm kiếm điền thông tin để tìm kiếm gói thầu hoặc chọn **Tìm kiếm**.

3. Trong danh sách gói thầu đã rút thầu, chọn gói thầu cần xem tại cột số TBMT Chọn
.

- 4. Chọn Xem
- 5. Nhập thông tin trả lời gia hạn.
- 6. Chọn **Gửi.**
- 7. Chọn **OK.**

| BẢNG THÔI                    | NG TIN HỆ         | THÓNG              |                       | DANH               | I SÁCH GÓI '             | THẦU THEO ĐÕI                     |                       |             |                       |                                                                                                    |
|------------------------------|-------------------|--------------------|-----------------------|--------------------|--------------------------|-----------------------------------|-----------------------|-------------|-----------------------|----------------------------------------------------------------------------------------------------|
| Làm rõ hồ sơ mời<br>thầu (1) | Sửa đổi e-<br>(2) | HSMT Gi<br>đć      | ia hạn th<br>ống/mở t | ời điểm<br>hầu (1) | Làm rõ hồ so<br>thầu (4) | r dự Rút thầu                     | Gia hạn hiệ<br>HSDT ( | u lực<br>3) | QLCNT qua<br>mang (5) | Kiến nghị (2)                                                                                                    |
| Số TBMT                      |                   |                    |                       |                    |                          | Cơ quan gửi                       |                       |             |                       | 2                                                                                                    |
| Tên gói thầu                 |                   |                    |                       |                    |                          | Ngày thông l                      | Dáo                   |             | Ĩ~                    |                                                                                                    |
| Trạng thái thông             | l báo             | Chưa đọo           | ~                     |                    |                          | Loại thông b                      | áo                    | Thông       | báo thực              | <ul> <li>Image: A set of the set of the</li></ul> |
|                              |                   |                    |                       |                    |                          | Tìm kiếm                          |                       |             |                       |                                                                                                    |
|                              |                   |                    |                       |                    |                          |                                   |                       |             | 侵(Tim                 | ı thấy: 3 kết qu                                                                                                    |
| Số TBMT                      |                   | Têr                | n gói th              | àu                 | Đợt gia<br>hạn           | Gia hạn hiệu lực<br>HSDT đến ngày | Cơ quan g<br>(BMT)    | gừi         | Ngày thông báo        | Hoạt động                                                                                                    |
| 20181100606-0                | 0 🗖 🕄 L           | .1a                |                       |                    |                          |                                   | Cty Xuất nh           | nập         |                       |                                                                                                    |
|                              |                   |                    |                       |                    | 1                        | 14/12/2018                        | khâu Hoe Hu           | rong        | 30/11/2018 11:04      | Xem                                                                                                    |
| Trả lời Thố                  | òng báo           | gia hạ             | n HS                  | DT                 |                          |                                   |                       |             |                       |                                                                                                    |
| Trả lời gia hạn              | HSDT              |                    | 1                     | • Đồng             | ý Ок                     | nông đồng ý                       |                       |             |                       | 6                                                                                                    |
| BĐDT được gia                | hạn               |                    |                       | • Đã có            | 5 Oct                    | hưa có                            |                       |             |                       |                                                                                                    |
| *Đính kèm bảo                | đảm dự t          | hầu                |                       |                    |                          |                                   |                       |             | Đính k                | èm Xóa                                                                                                    |
|                              |                   |                    |                       |                    | Lưu                      | Gửi <sup>6</sup> Quay lại         |                       |             |                       |                                                                                                    |
| Message from webp            | age<br>đã được gừ | i thành công<br>OK | ×<br>,<br>7           |                    |                          |                                   |                       |             |                       |                                                                                                    |

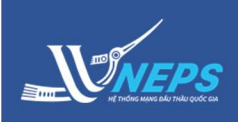

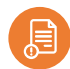

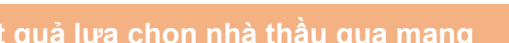

Bảng điều khiển hiển thị sau khi **Đăng nhập** bằng tài khoản của Nhà thầu.

### Tìm kiếm gói thầu:

1. Chọn tab KQLCNT qua mạng.

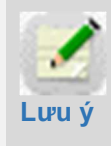

Chỉ hiển thị các gói thầu mà nhà thầu tham dự và đã có KQLCNT. Khi có thông báo mới, tiêu đề tab sẽ hiển thị số lượng thông báo chưa đọc.

2. Trên thanh công cụ tìm kiếm điền thông tin để tìm kiếm gói thầu hoặc chọn **Tìm kiếm**.

# 7. Kết quả lựa chọn nhà thầu qua mạng

Bảng điều khiển hiển thị sau khi **Đăng nhập** bằng tài khoản của Nhà thầu.

# Tìm kiếm gói thầu:

1. Chọn tab Kiến nghị.

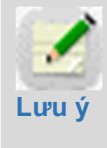

Những kiến nghị NT đã gửi và được BMT trả lời sẽ hiển thị trên màn hình này. Khi có thông báo mới, tiêu đề tab sẽ hiển thị số lượng thông báo chưa đọc.

2. Trên thanh công cụ tìm kiếm điền thông tin để tìm kiếm gói thầu hoặc chọn **Tìm kiếm**.

3. Trong danh sách gói thầu kiến nghị, chọn gói thầu cần xem tại cột **Tên yêu cầu** Chọn **Yêu cầu cần xem.** 

4. Chọn Phương án trả lời.

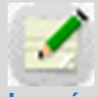

Nếu thỏa mãn câu trả lời, Nhà thầu chọn **Chấp thuận TL** 

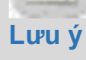

Nếu chưa thỏa mãn câu trả lời nhà thầu chọn **Tiếp tục kiến nghị.** 

Nếu Cần rút nội dung kiến nghị chọn **Rút kiến nghị** 

[Đáp]

Nôi dung trả lời

File đính kèm

Ngày trả lời

1234657890865432

26/11/2018 09:49

Chấp thuận TL

FILE EMAIL CONTENT

| BÀNG THÔ                     | NG TIN HỆ THỐN        | DAN                                   | IH SÁCH GÓI THẦI            |              |                              |                        |                    |
|------------------------------|-----------------------|---------------------------------------|-----------------------------|--------------|------------------------------|------------------------|--------------------|
| Lâm rõ hồ sơ mời<br>thầu (1) | Sửa đổi e-HSMT<br>(2) | Gia hạn thời điểm<br>đóng/mở thầu (1) | Làm rõ hồ sơ dự<br>thầu (4) | Rút thầu     | Gia hạn hiệu lực<br>HSDT (2) | KQLCNT qua<br>mạng (5) | 1<br>Kiến nghị (2) |
| Số TBMT                      |                       |                                       |                             | Tên gói thầu |                              |                        | 0                  |
|                              |                       |                                       | Tìm                         | kiếm         |                              |                        |                    |
|                              |                       |                                       |                             |              |                              | ßn                     | ĩm thấy: 8 kết quả |
|                              | Số TBMT               |                                       | Tên g                       | ói thầu      | Th                           | ời điểm đăng tả        | I KHLCNT           |
| 2                            | 0181100489            |                                       | chuyên tes                  | st XL mt.02  |                              | 03-12-2018 0           | 9:34               |
| 2                            | 0181100551            |                                       | Tesst mo                    | o thau hh    |                              | 30-11-2018 1           | 1:04               |

Danh sách gói thầu theo dõi

| BẢNG THÔI                                     | IG TIN HỆ         | THÓNG                           | DANH SÁCH GÓI THẦU                        | J THEO DÕI                      |                                     |                             |
|-----------------------------------------------|-------------------|---------------------------------|-------------------------------------------|---------------------------------|-------------------------------------|-----------------------------|
| .àm rõ hồ sơ mời<br>thầu (1)                  | Sửa đổi e-<br>(2) | -HSMT Gia hạn thờ<br>đóng/mở th | i điểm Làm rõ hồ sơ dự<br>ầu (1) thầu (4) | Rút thầu Gia hạ<br>HS           | n hiệu lực KQLCNT<br>DT (2) mạng (- | qua<br>Kiến nghị (2;<br>\$) |
| Số TBMT                                       |                   |                                 |                                           | Gửi đến cơ quan (BM             | IT)                                 | 0                           |
| Tên gói thầu                                  |                   |                                 |                                           | Ngày gửi                        |                                     |                             |
| Trạng thái thông                              | j báo             | Chưa đọc 🗸                      |                                           | Loại thông báo                  | Thông báo thực                      | ~                           |
| Giai đoạn kiến n                              | ghị               | Tất cả                          | ~                                         |                                 |                                     |                             |
|                                               |                   |                                 |                                           |                                 |                                     |                             |
|                                               |                   |                                 | Tìm                                       | kiếm                            |                                     |                             |
|                                               |                   |                                 |                                           |                                 |                                     |                             |
|                                               |                   |                                 |                                           |                                 |                                     | I ∏ Tim thây: 2 kết c       |
| Số TBMT                                       |                   | Tên gói thầu                    | Tên yêu cầu                               | Gửi đến cơ quan<br>(BMT)        | Ngày gửi                            | Thời hạn trả là             |
| 20180900529                                   | Gói               | thầu 1                          | Kết quả gói thầu 1                        | 🔇 Xuất nhập khẩu<br>Hỏe Hương   | 26/11/2018 09:47                    | 03/12/2018 09:4             |
| 20180900496                                   | Gói               | thầu VietTQ26                   | Quy trình tố chức                         | Cty Xuất nhập khẩu<br>Hòe Hương | 26/09/2018 10:10                    | 03/10/2018 10:1             |
| Kiến nghị                                     |                   |                                 |                                           |                                 |                                     |                             |
| •                                             |                   |                                 |                                           |                                 |                                     |                             |
| Số TBMT                                       |                   | 20180900529-00                  |                                           |                                 |                                     |                             |
| Tên gói thâu                                  |                   | Gói thầu 1                      |                                           |                                 |                                     |                             |
| Bên mời thầu                                  |                   | Cty Xuất nhập khả               | iu Hòe Hương                              |                                 |                                     |                             |
| Giai đoạn kiến r                              | nghị              | Kiến nghi trong qu              | iá trình LCNT                             |                                 |                                     |                             |
| Tën kiến nghị                                 |                   | tasdt asdf asdf as              | dt asdt asdt                              |                                 | _                                   |                             |
| and a second                                  | -/                |                                 |                                           |                                 |                                     |                             |
| [Nội dung Hỏi -                               | đáp 2]            |                                 |                                           |                                 | _                                   |                             |
| [Nội dung Hỏi - (<br>[Hỏi]                    | đáp 2]            |                                 |                                           |                                 |                                     |                             |
| [Nội dung Hỏi - (<br>[Hỏi]<br>Nôị dung kiến n | đáp 2]<br>Ighi    | tiếp tục                        |                                           |                                 |                                     |                             |

nhdk5\_1538730975081.data

Rút kiến nghị

Tiếp tục kiến nghị

4 Quay lại

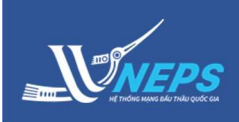

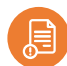

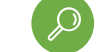

OK

Cancel

# Danh sách gói thầu theo dõi

#### Danh sách gói thầu theo dõi

Bảng điều khiển hiển thị sau khi **Đăng nhập** bằng tài khoản của Nhà thầu.

## Tìm kiếm gói thầu:

1. Chọn Danh sách gói thầu theo dõi

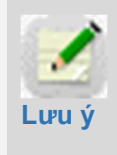

Chỉ hiển thị các gói thầu mà nhà thầu đã từng rút thầu. Khi có thông báo mới, tiêu đề tab sẽ hiển thị số lượng thông báo chưa đọc.

2. Trên thanh công cụ tìm kiếm điền thông tin để tìm kiếm gói thầu hoặc chọn **Tìm kiếm**.

3. Trong danh sách gói thầu đã quan tâm theo dõi, chọn gói thầu cần hủy theo dõi tại cột **Hoạt động** Chọn **Hủy theo dõi** (*nếu có*).

4. Chọn **OK.** (*nếu có*)

| Số TBMT      |            |                       |                 | Loai thông báo | Thông báo thực 🗸 | 0            |
|--------------|------------|-----------------------|-----------------|----------------|------------------|--------------|
| Tên gói thầu |            |                       |                 | Ngày đăng tải  |                  |              |
|              |            |                       | Tìm k           | iếm            | 4=1 <b>(T</b> )  | m thâu 24 kế |
| Số TBMT      |            | Tên gói thầu          | B               | ên mời thầu    | Ngày đăng tải    | Hoạt độ      |
| 20181100653  | Gói thầu s | ố 1: Mua sắm thiết bị | Cty Xuất nhập l | khẩu Hòe Hương | 30/11/2018 16:32 | Hủy theo     |
| 20181100567  | Gói thầu s | số 2: Thi công km 57+ | Cty Xuất nhập l | khẩu Hòe Hương | 28/11/2018 13:52 | Hủy theo     |
| 20181000479  | Gói thầu s | ố 3: Mua cáp điện     | Cty Xuất nhập l | khẩu Hòe Hương | 29/10/2018 17:02 | Hủy theo     |
| 20181100335  | Mua sắm    | máy xúc, máy ůi       | Cty Xuất nhập l | khẩu Hòe Hương | 19/11/2018 15:43 | Hủy theo     |

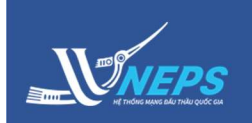

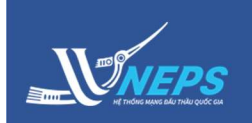

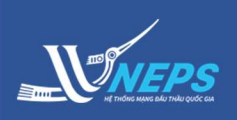

Làm rõ HSMT

Làm rõ HSDT

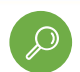

Gia hạn hiệu lực HSDT

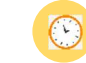

🕑 Kiến nghị

# BẢNG ĐIỀU KHIỂN – LÀM RÕ HSDT

Bảng điều khiển hiển thị sau khi Đăng nhập bằng tài khoản của BMT.

# Tìm kiếm gói thầu:

1. Chọn tab Làm rõ hồ sơ dự thầu

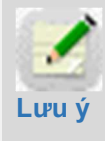

Những yêu cầu làm rõ HSDT đã gửi và được nhà thầu trả lời sẽ hiển thị trên màn hình này. Khi có thông báo mới, tiêu đề tab sẽ hiển thị số lượng thông báo chưa đọc

2. Trên thanh công cụ tìm kiếm điền thông tin để tìm kiếm gói thầu hoặc chọn **Tìm kiếm**.

3. Trong danh sách gói thầu làm rõ, chọn gói thầu cần xem câu trả lời làm rõ tại cột **Tên yêu cầu** Chọn **yêu cầu cần xem.** 

#### Xem thông tin làm rõ:

4a. Nếu BMT chấp thuận nội dung trả lời làm rõ của Nhà thầu thì chọn **Chấp thuận trả lời.** 

4b. Nếu BMT không đồng ý với câu trả lời làm rõ của Nhà thầu thì chọn **Tiếp tục làm rõ.** 

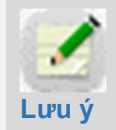

Nếu nhấp vào 🗢 thì sẽ chỉ hiển thị Nội dung Hỏi - Đáp cuối cùng, ẩn tất cả các Nội dung hỏi đáp trước.

Nếu nhấp vào 👽 hiển thị tất cả các Nội dung hỏi đáp ]

5b. Nhập nội dung làm rõ, đính kèm (nếu có).

6b. Chọn Gửi.

| Bảng điều khiển       |                                                         |                      |              |                                 |                        |               |           |
|-----------------------|---------------------------------------------------------|----------------------|--------------|---------------------------------|------------------------|---------------|-----------|
| Làm rõ hồ sơ mời thầu | Làm rõ hồ sơ dự thầu (14                                | ) Gia hạn hi         | ệu lực HSD   | r Kiến                          | nghị (6)               |               |           |
| Số TBMT               |                                                         |                      | Gửi đến cơ   | y quan                          |                        | 0             | 1         |
| Tên gói thầu          |                                                         |                      | Ngày gửi     |                                 |                        | Ĭ             |           |
| Trạng thái thông báo  | Chưa đọc 🗸                                              |                      | Loại thông   | báo Thông                       | báo thực               | ~             |           |
|                       |                                                         | Tìm k                | iếm          |                                 |                        |               |           |
|                       |                                                         |                      |              |                                 |                        | [Tim thấy: 1] | 13 kết qu |
| Số TBMT               | Tên gói thầu                                            | Tên yê               | u cầu        | Gửi đến cơ                      | quan(NT)               | Ngày g        | úri       |
| 20180900601           | Gói thầu số 1: Xây lắp công<br>trình trường học Đông Đô | Làm rõ nội (<br>thầu | dung gói  3  | CÔNG TY C<br>NGHỆ ĐIỆN T<br>DỤN | P CÔNG<br>Ừ & ỨNG<br>G | 22/11/2018    | 17:20     |
| 20180900601           | Góị thầu số 2: Mua sắm<br>thiết bị điện từ              | Làm rõ phại          | n vi yêu cầu | CÔNG TY C<br>NGHỆ ĐIỆN T<br>DỤN | P CÔNG<br>Ừ & ỨNG<br>G | 01/10/2018    | 09:16     |
| 20180900601           | Gói thầu số 3: Xây dựng<br>công trình tân hợp nhất      | Làm rõ bång          | tiên lượng   | CÔNG TY C<br>NGHỆ ĐIỆN T<br>DUN | P CÔNG<br>Ứ & ỨNG<br>G | 28/09/2018    | 17:46     |

| Yêu cầu làm rõ HS                                          | DT                                     |
|------------------------------------------------------------|----------------------------------------|
| 🗨<br>[Nội dung Hỏi - đáp 1]                                |                                        |
| [Nội dung Hỏi - đáp 2]                                     |                                        |
| [Hỏi]                                                      |                                        |
| Nội dung cần làm rõ                                        | làm rõ 2                               |
| File đính kèm                                              |                                        |
| Thời hạn trả lời                                           | 30/09/2018 13:00                       |
| Ngày yêu cầu                                               | 28/09/2018 10:54                       |
| [Đáp]                                                      |                                        |
| Nội dung làm rõ                                            | trả lời 2                              |
| File đính kèm                                              |                                        |
| Ngày trả lời                                               | 28/09/2018 10:47 4a 4b                 |
|                                                            | Chấp thuận TL Tiếp tục làm rõ Quay lại |
|                                                            |                                        |
| *Nội dung cần làm rõ                                       | 55                                     |
| *Nội dung cần làm rõ<br>File đính kèm                      | 5b<br>Dính kèm   Xóa                   |
| *Nội dung cần làm rõ<br>File đính kèm<br>*Thời han trà lời | 5b       Dinh kèm       Xóa            |

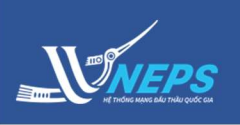

Làm rõ HSMT

Làm rõ HSDT

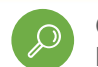

Gia hạn hiệu lực HSDT

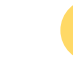

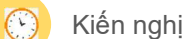

# BẢNG ĐIỀU KHIỂN – GIA HẠN HIỆU LỰC HSDT

Bảng điều khiển hiển thị sau khi Đăng nhập bằng tài khoản của BMT.

# Tìm kiếm gói thầu:

1. Chọn tab Gia hạn hiệu lực HSDT

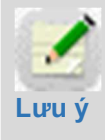

Những yêu cầu gia hạn hiệu lực HSDT được nhà thầu trả lời sẽ hiển thị trên màn hình này. Khi có thông báo mới, tiêu đề tab sẽ hiển thị số lượng thông báo chưa đọc.

2. Trên thanh công cụ tìm kiếm điền thông tin để tìm kiếm gói thầu hoặc chọn **Tìm kiếm**.

3. Trong danh sách gói thầu gia hạn hiệu lực HSDT, chọn gói thầu cần xem câu trả lời tại cột **Số TBMT** Chọn 😏.

# Xem thông tin gia hạn hiệu lực HSDT:

4. Xem thông tin gia hạn và làm căn cứ tiếp tục đánh giá HSDT.

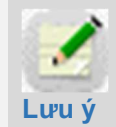

BMT muốn xem lại chi tiết yêu cầu gia hạn và thời gian gia hạn thì chọn **Xem.** 

| Làm rõ h           | iồ sơ mời thầ         | u Làm ró       | ó hồ sơ dự th                           | lầu (10) G          | ia hạn hiệu | ı lực HSDT                                       | Kiến                 | nghị (6)                                               |       |          |
|--------------------|-----------------------|----------------|-----------------------------------------|---------------------|-------------|--------------------------------------------------|----------------------|--------------------------------------------------------|-------|----------|
| Số TBMT            |                       |                |                                         |                     | Т           | hời hạn thông                                    | báo T                | ất cả                                                  | ~     | 2        |
| Tên gói th         | âu                    |                |                                         |                     | N           | gày gửi thông                                    | báo                  | [                                                      | Ŭ~    |          |
| Trạng thái         | i thông báo           | Chưa đợ        | pc 🗸                                    |                     | N           | gày mở thầu                                      |                      | [                                                      | ]~    |          |
| Loại thông         | g báo                 | Thông b        | báo thực                                | ~                   |             |                                                  |                      |                                                        |       |          |
|                    |                       |                |                                         |                     | Tìm kiế     | m                                                |                      |                                                        |       |          |
| Số TBMT            | Tên gói<br>thầu       | Đợt gia<br>hạn | Gia hạn<br>hiệu lực<br>HSDT đến<br>ngày | Ngày<br>thông báo   | ÐKKD        | Tên nhà<br>thầu                                  | Trạng thái           | BĐDT đã<br>gia hạn                                     | Lý do | Hoạt độn |
| 018100005<br>3-00🕞 | theo đơn giá<br>a Đức |                |                                         |                     |             |                                                  | Chưa có gia<br>hạn   |                                                        |       |          |
| 018090067<br>4-00🕞 | goi 1 tui hs          |                |                                         |                     |             |                                                  | Chưa có gia<br>hạn   |                                                        |       |          |
| 018090060<br>5-00  | 3 xl trong<br>nuoc 1  |                |                                         |                     |             |                                                  | Đã có gia<br>hạn (2) |                                                        |       |          |
|                    |                       | Đợt 2          | 15/11/2018                              | 06/11/2018<br>14:06 |             |                                                  | Hết hạn              |                                                        |       | Xem      |
|                    |                       |                |                                         |                     | 123456781   | CÔNG TY CP<br>CÔNG NGHỆ<br>ĐIỆN TỪ &<br>ỨNG DỤNG | Đồng ý               | 4<br>181_Dự kiến<br>tốt<br>nghiệp_T9.2<br>018 1310.xls |       |          |
|                    |                       | Đợt 1          | 15/11/2018                              | 06/11/2018<br>09:42 |             |                                                  | Hết hạn              |                                                        |       | Xem      |
|                    |                       |                |                                         |                     | 123456781   | CÔNG TY CP<br>CÔNG NGHỆ<br>ĐIỆN TỬ &<br>ỨNG DUNG | Không đồng<br>ý      |                                                        |       |          |

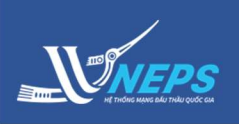

Làm rõ HSMT

Làm rõ HSDT

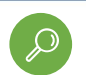

Gia hạn hiệu lực HSDT

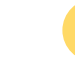

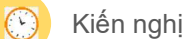

# BẢNG ĐIỀU KHIỂN – KIẾN NGHỊ

Bảng điều khiển hiển thị sau khi Đăng nhập bằng tài khoản của BMT.

# Tìm kiếm gói thầu:

1. Chọn tab Kiến nghị

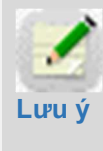

Những kiến nghị nhận được từ nhà thầu sẽ hiển thị trên màn hình này. Khi có thông báo mới, tiêu đề tab sẽ hiển thị số lượng thông báo chưa đọc.

2. Trên thanh công cụ tìm kiếm điền thông tin để tìm kiếm gói thầu hoặc chọn **Tìm kiếm**.

3. Trong danh sách gói thầu kiến nghị, chọn gói thầu cần xem tại cột **Tên yêu cầu** Chọn **yêu cầu.** 

# Trả lời kiến nghị:

4. Nhập thông tin trả lời kiến nghị, đính kèm file.

- 5. Chọn **Gửi.**
- 6. Chọn Đóng.

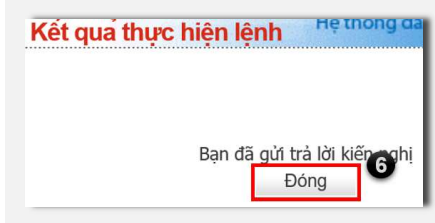

| ang uleu killen               |                                                |                              |                                                            |                  |                                                                                                    |
|-------------------------------|------------------------------------------------|------------------------------|------------------------------------------------------------|------------------|----------------------------------------------------------------------------------------------------|
| Làm rõ hồ sơ mời ti           | hầu Làm rõ hồ sơ                               | dự thầu (10) Gia ha          | ạn hiệu lực HSDT                                           | Kiến nghị (6)    | 0                                                                                                    |
| ó TBMT                        |                                                |                              | Cơ quan gửi                                                |                  |                                                                                                    |
| ên gói thầu                   |                                                |                              | Ngày gửi                                                   |                  |                                                                                                    |
| rạng thái thông báo           | Chưa đọc 🗸                                     |                              | Loại thông báo                                             | Thông báo thực   | ~                                                                                                    |
| liai đoạn kiến nghị           | Tất cả                                         | ~                            |                                                            |                  |                                                                                                    |
|                               | -                                              |                              |                                                            |                  |                                                                                                    |
|                               |                                                | 1                            | Fîm kiếm                                                   |                  |                                                                                                    |
|                               |                                                |                              |                                                            |                  |                                                                                                    |
|                               |                                                |                              |                                                            |                  | [Tim thây: 6 kêt q                                                                                                    |
| Số TBMT                       | Tên gói thầu                                   | Tên yêu cầu                  | Cơ quan gửi(NT)                                            | Ngày gửi         | Thời hạn trá lờ                                                                                                    |
| 20181000203                   | Gói thầu số 1: Xây<br>dựng đường quốc lộ<br>1A | Yêu cầu kiến nghị<br>kết quã | 3 <sup>Ô</sup> NG TY CP CÔNG<br>NGHỆ ĐIỆN TỪ &<br>ỨNG DỤNG | 22/11/2018 17:24 | 29/11/2018 17:24                                                                                                    |
| 20180900607                   | Gói thầu sô 2: Mua<br>sắm thiết bị             | Kiến nghị Kết quả            | CÔNG TY CP CÔNG<br>NGHỆ ĐIỆN TỬ &<br>ỨNG DỤNG              | 22/11/2018 15:21 | 29/11/2018 15:20                                                                                                    |
| [Nội dung Hỏi - đáp           | 2]                                             |                              |                                                            |                  |                                                                                                    |
| [Hỏi]                         |                                                |                              |                                                            |                  |                                                                                                    |
| Nôi dung kiến nghi            | i tiếp tục kiêr                                | n nghị                       |                                                            |                  |                                                                                                    |
| File đính kèm                 | FILE_EMAIL                                     | CONTENT_153265984            | 5380.data                                                  |                  |                                                                                                    |
| Ngày kiến nghị                | 2018-11-22                                     | 15:20:57                     |                                                            |                  |                                                                                                    |
| Thời hạn trà lời              | 2018-11-29                                     | 15:20:57                     |                                                            |                  |                                                                                                    |
| [Đáp]                         |                                                |                              |                                                            |                  |                                                                                                    |
| <sup>4</sup> Nội dung trả lời |                                                |                              |                                                            |                  |                                                                                                    |
|                               |                                                |                              |                                                            |                  | Đính kèm Xóa                                                                                                    |
| File đính kèm                 |                                                |                              |                                                            |                  | the second second secon |

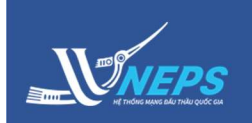